## 【講演会に参加登録する方法(発表の有無に関わらず、参加者は全員必須です)】

1. 講演会 HP のドロップダウン「メニュー」より「講演会登録サイト」をクリックする。

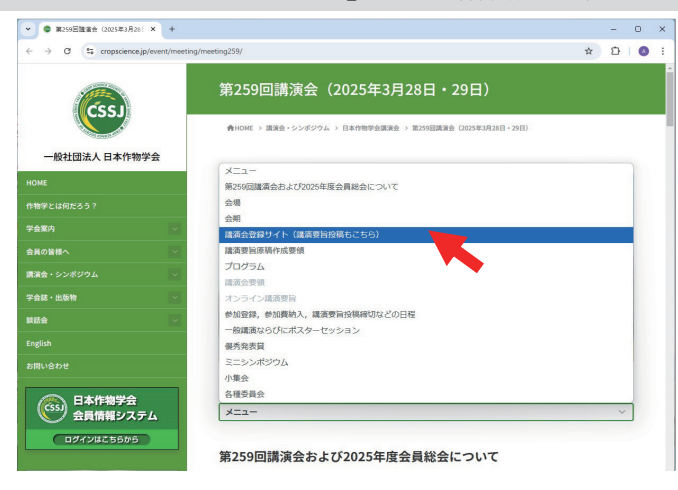

2.「マイページの作成(講演会登録サイトに移動します)」をクリックする。次の画面で、 メールアドレスを入力し、「マイページ URL を送信する」をクリックする。

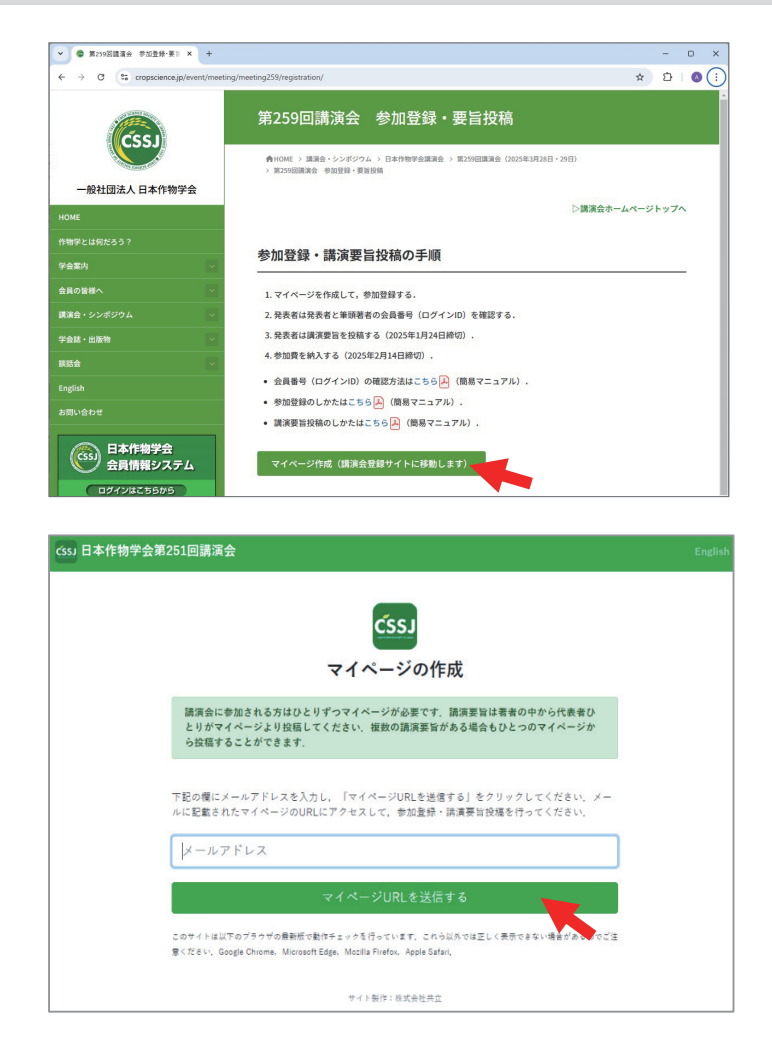

3. 入力したメールアドレスにメールが届くので開く。

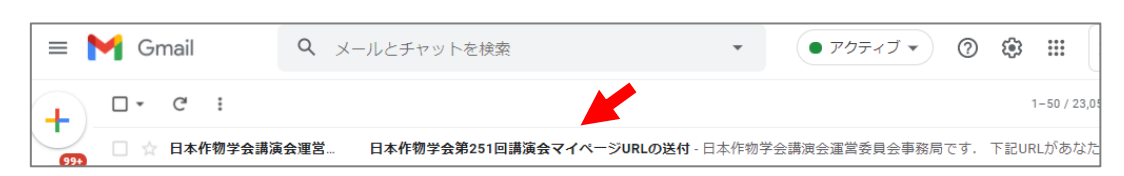

- 4. マイページの URL をクリックする。
- !注意! マイページ URL は参加登録修正や講演要旨投稿時にも必要となります。

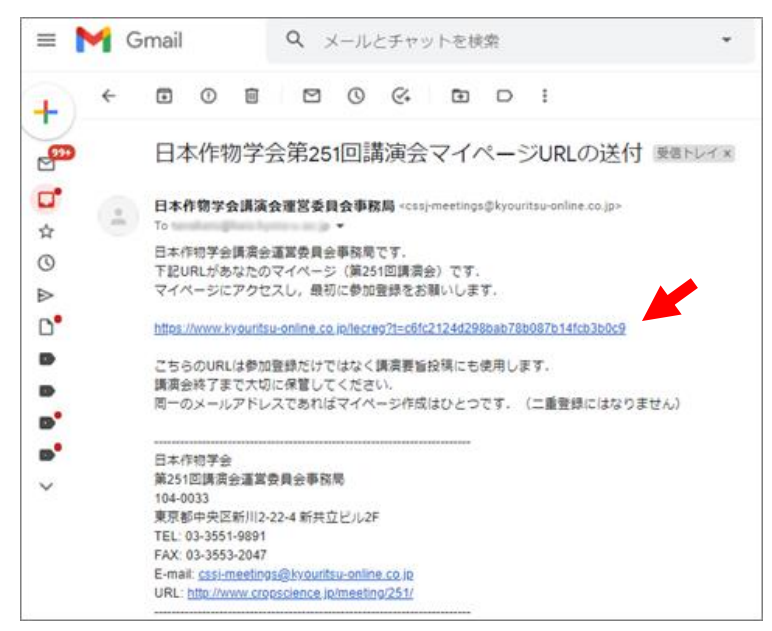

5.「参加登録を始める」をクリックする。

| 1) 日本作物学会第251回跳演会                                                                                     | English 715-1 07791        |
|----------------------------------------------------------------------------------------------------|----------------------------|
| さんのマイページ                                                                                              | このリンクからいつでもマイ<br>ページに説れます  |
| N264                                                                                                  |                            |
| このサイトは以下のブラマザの最新的で動作をよっきを行っています。これら以外では正しく長子<br>Chiome, Microsoft Edge, Mochia Fixefox, Apple Safari, | マオない場合があるのでご注意(ださい、Google  |
| ジェクのページから好動ですに約3時間接通すると、そのセッションが解放はなり(サイパージの)<br>URLから再業アクセスしてください。                                   | (1月) ページにり デイレクトレステ, マイページ |
| セッション爆発はブラウザごとに手作られるので、別のユーザーが操作する場合は見上のソンクロ                                                          | GOT FORTON USERS           |
| 波温要均投维终了后端:2021年1月20日 16:59                                                                           |                            |
| +公園時行丁目時:2021年2月12日18.59                                                                              |                            |
| マイページ開始が7日時 - 2021年3月30日 16:59                                                                        |                            |
| 9x28                                                                                                  |                            |
| 参加登録を始める                                                                                              |                            |
| 講員要言投稿                                                                                                |                            |
| 単学和助量時を完了してください                                                                                       | )                          |
| TUBN BEACAS                                                                                           |                            |

6. 必要な情報を入力してから、「参加登録する」をクリックする。

| 550 日本作物学会第251回講演会     |                 | English 7-(K-9)                                                                                                    | =979F    |
|------------------------|-----------------|----------------------------------------------------------------------------------------------------|----------|
|                        |                 |                                                                                                    |          |
| ※加に必要な情報を              | (ガレてくたさい        |                                                                                                    |          |
| 920 <b>8</b>           |                 |                                                                                                    |          |
|                        |                 | 林 ゴ イール マドレフ                                                                                                    |          |
| 1-67162                |                 | 777-177 FV2                                                                                                    | *        |
| 姓(日本語)                 | ③ 名 (日本語)       | ◎ 私は日本人ではありません。                                                                                                    |          |
| 入力してくだまい (肉)(物物)       | 入力してくだをい (法1大型) |                                                                                                    |          |
| 姓(よみがな)                | ③ 名 (よみがな)      | O                                                                                                    |          |
| 入力してください(肉:さくもつ)       | 入力してください(例)たらす  | 3                                                                                                    |          |
| 名 (英語) 🔘               | ミドルネーム (英語) 🖌   | 姓 (英語) ○ 私には地がありません。                                                                                                    |          |
| 入力して(力をい(内)(Text) [    | デルターム (武器)      | $\lambda_i \mathcal{D} \subseteq \forall \leq \mathrm{Tr}(\mathcal{E}_{\mathcal{S}^{(1)}} \mid (\mathcal{D}_i : Salvemental)$ |          |
| 所属                     |                 |                                                                                                    | ۲        |
| 入力してくなまい               |                 |                                                                                                    |          |
| 講演会当日に連絡の取れる電          | 15版号 ①          | 会員種別                                                                                                    | 0        |
| 入力してください (ハイナン不能)      |                 | 注意を開催時点での未再進到を提択してください                                                                                                    |          |
| 口様収証が必要です。             |                 |                                                                                                    |          |
| 領収証の宛名                 |                 |                                                                                                    |          |
| 講演要旨集送付先               |                 |                                                                                                    |          |
| 郵便番号                   | •               |                                                                                                    | <b>∩</b> |
| 入力してください (ハイフン不要)      |                 | 温沢してください                                                                                                    |          |
| 住所                     |                 |                                                                                                    | 0        |
| 住所(所属先の場合は必ず所属先名まで入力して | ください)           |                                                                                                    |          |
|                        |                 |                                                                                                    |          |
| 191 - 191              |                 |                                                                                                    |          |
| 2世11日11月               |                 |                                                                                                    |          |
| 講演会事務局へ連絡することがありま      | したらご入力ください.     |                                                                                                    | ~        |
|                        |                 |                                                                                                    | 1        |
|                        |                 |                                                                                                    |          |
|                        |                 |                                                                                                    |          |
| 人」内容をキャンセルする           | ∖ノノ内容を保存する      |                                                                                                    |          |
|                        |                 |                                                                                                    |          |
|                        |                 | 録する                                                                                                    |          |

7. 参加登録番号を確認する(参加費を払い込む際に記入必要)。

| CSSI 日本作物学会第251回講演会                                                                                    |       |        |      |
|----------------------------------------------------------------------------------------------------|-------|--------|------|
| 参加登録が完了しました<br><sup>金緑内容をメールでお送りしました。</sup>                                                            |       |        |      |
| マイページから登録内容の確認、変更、キャンセルができます。参加登録期間終了後は登録内容の変更、キャンセ<br>入後の払い戻しは致しません。参加費を約入済みの場合でも返金は取しかねます。           | ルはできな | くなります. | 参加費納 |
| 2021年2月12日 (金) までに参加費を納入してください   (注) 数字は見本です   参加登録番号:37   施入時における、払込取扱票の通信標には上記の参加登録番号を必ずご記入ください      |       |        |      |
| AVARTICABLY OF CHARGE ON WEIGHING LIGHT ENDOWN IER BY BY CARLEND AND AND AND AND AND AND AND AND AND A | こ参加査録 | 普号を必ずご | 連絡くだ |
| <sup>さい、</sup><br>マイページへ戻る                                                                             |       |        |      |

8. メールが届いたことを確認する。

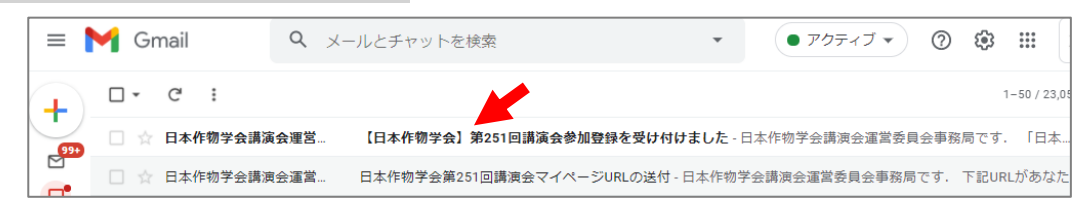

## 9. メールの中身を確認する。問題なければ、参加登録は完了。

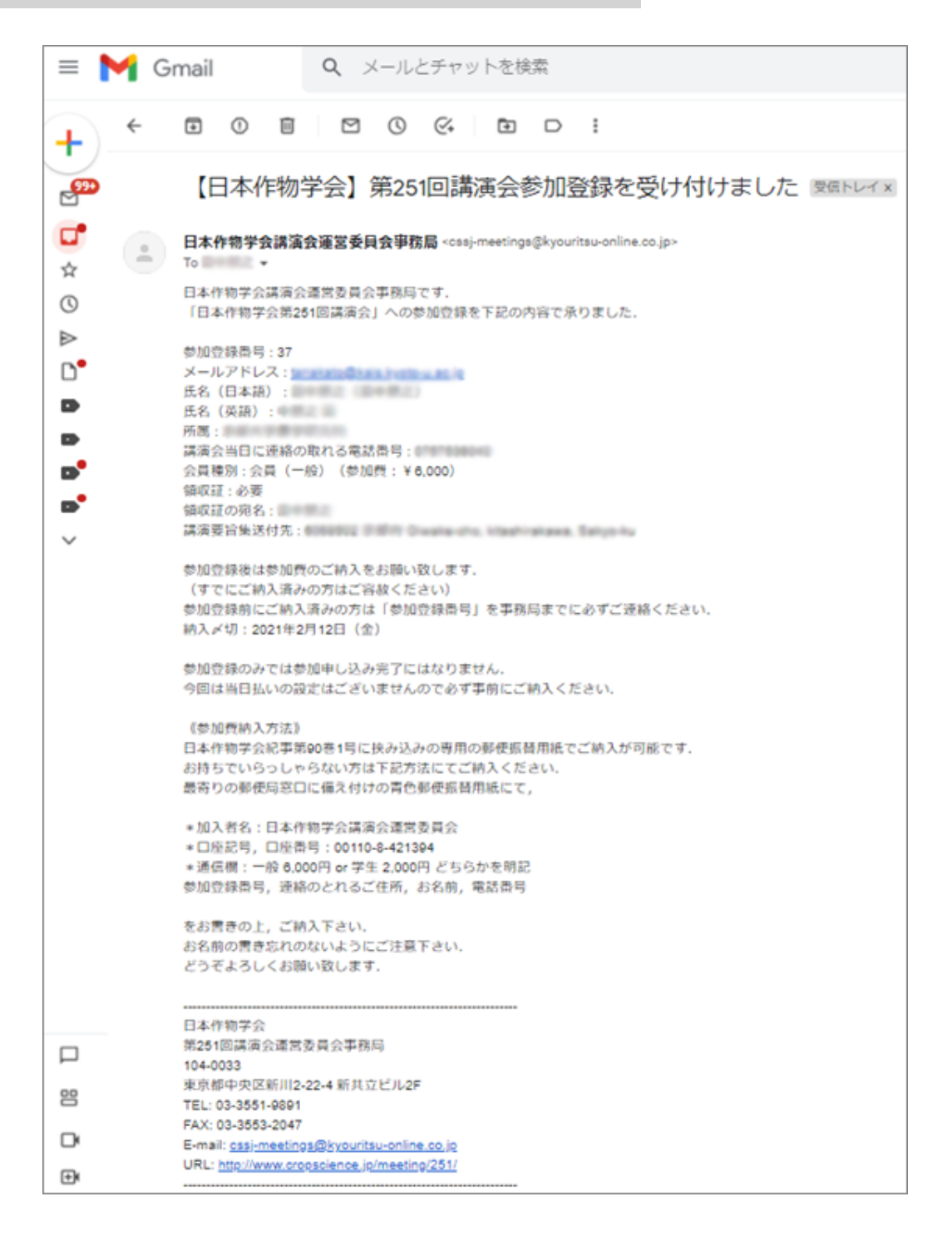